# Menu kontekstowe folderu lub dokumentu

Spis treści artykułu

- Menu kontekstowe folderu
- Menu kontekstowe dokumentu

## Menu kontekstowe folderu

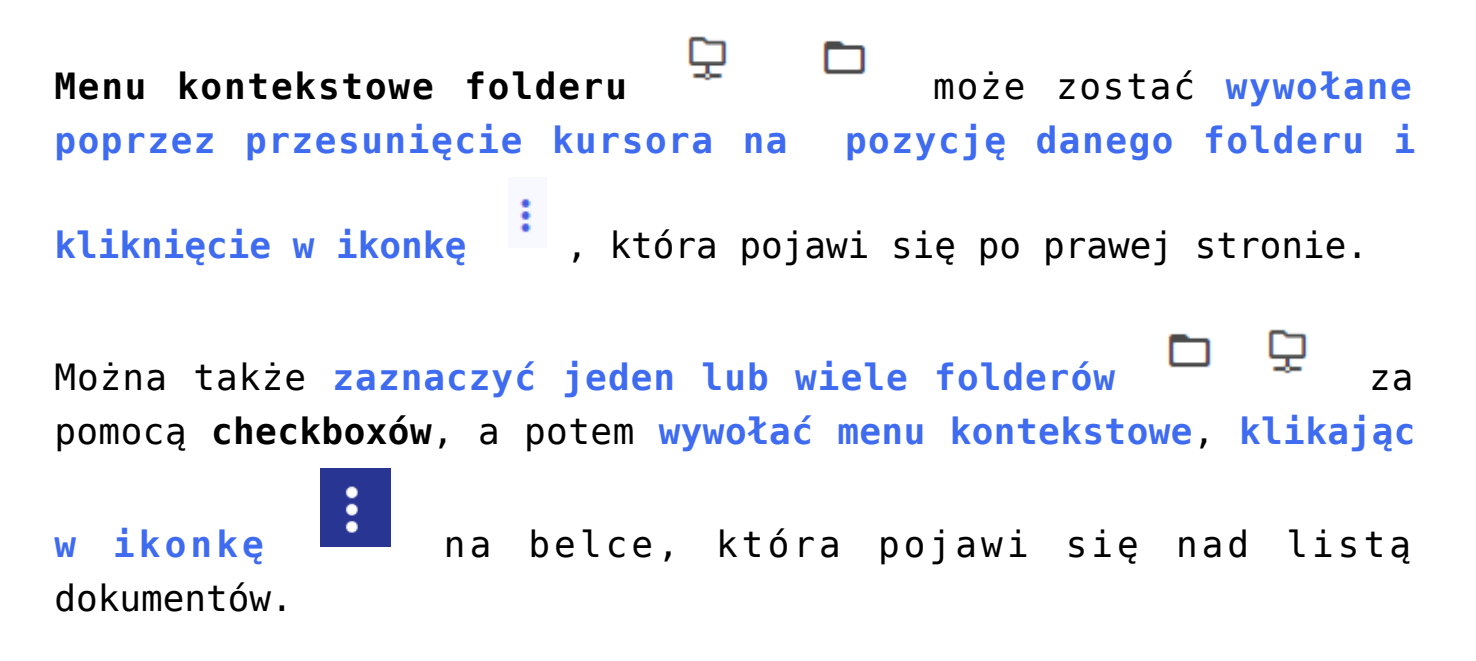

#### Nowy folder

### Repozytorium

| Wyszukaj w repozytorium          | Q                |                |          |               |  |
|----------------------------------|------------------|----------------|----------|---------------|--|
| Status: Dowolny 🗸 Data dodania 🛱 | Typ: Wszystkie 🗸 | Więcej filtrów |          |               |  |
| Nazwa 🌩                          | Dodano 🌲         | Autor          | Rozmiar  | Typ dokumentu |  |
| 🗋 📃 Folder 1                     | 23.12.2021       | Administrator  | 21,73 MB | -             |  |
|                                  |                  |                |          |               |  |
| 🗋 📮 Folder 3                     | 13.01.2022       | Administrator  | 7,06 MB  | -             |  |

Widok głównego okna Repozytorium z zaznaczonym menu kontekstowym folderu

| Wyszukaj w repozytorium |                    | c          | 2             |        |           |                 |   |
|-------------------------|--------------------|------------|---------------|--------|-----------|-----------------|---|
| Wybrand                 | o: 3 z 15          |            |               | Od     | znacz Za: | znacz wszystkie | : |
| 0                       | Nazwa 💠            | Dodano^    | Autor         | Wersje | Rozmiar   | Typ dokumentu   |   |
|                         | Documents          | 05.05.2022 | Administrator | -      | 58,39 MB  |                 |   |
|                         | Folder 3           | 09.05.2022 | AdminRepo     | -      | 160,4 MB  |                 |   |
|                         | Folder 4           | 09.05.2022 | AdminRepo     |        | 24,25 MB  |                 |   |
|                         | Folder 5           | 30.05.2022 | Administrator | -      | 107,33 MB |                 |   |
| 0                       | Folder Joanny      | 19.05.2022 |               | -      | 93,49 MB  |                 |   |
| 0                       | Folder próbny 2022 | 19.05.2022 |               | -      | 361,06 MB |                 |   |
| 0                       | Gotowe tłumaczenia | 26.04.2022 | Laba          | -      | 342,9 MB  | -               |   |

Menu kontekstowe na belce nad listą dokumentów

W zależności od uprawnień użytkownika **menu kontekstowe** ma różny wygląd:

1. dla użytkownika o uprawnieniach "Przeglądający": menu ma tylko jedną opcję "Zobacz szczegóły", która powoduje rozwinięcie prawego panelu ze szczegółowymi informacjami o folderze.

1 (i) Zobacz szczegóły

Menu kontekstowe folderu – widok dla użytkownika o uprawnieniach "Przeglądający"

2. dla użytkownika o uprawnieniach "Edytor": menu zawiera 4 opcje: "Przenieś do", "Zmień nazwę", "Zobacz/Ukryj szczegóły" i "Usuń":

- Opcja "Przenieś do" umożliwia przenoszenie folderów do innych lokalizacji w ramach Repozytorium ( zob. Przenoszenie folderów i dokumentów między lokalizacjami. Opcja przenoszenia nie dotyczy obszarów).
- Opcja "Zmień nazwę" powoduje otwarcie okna, w którym możliwa jest zmiana nazwy folderu, zatwierdzana przyciskiem "Zapisz" lub anulowana przyciskiem "Anuluj".
- Opcja "Zobacz/Ukryj szczegóły" powoduje rozwinięcie/zwinięcie prawego panelu ze szczegółowymi informacjami o folderze.
- Opcja "Usuń" zaś umożliwia usunięcie folderu do kosza, razem z zawartością.

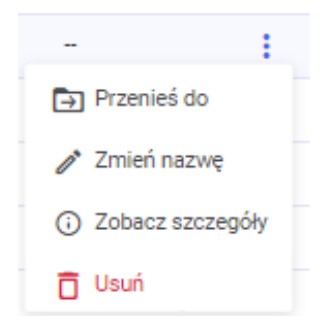

#### Menu

kontekstowe folderu – widok dla użytkownika o uprawnieniach "Edytor"

3. dla użytkownika o uprawnieniach "Administrator" (zarówno dla Administratora Repozytorium, jak i administratora lokalnego): menu posiada 5 opcji: "Zarządzaj uprawnieniami", "Przenieś do" "Zmień nazwę", "Zobacz/Ukryj szczegóły" i "Usuń":

- Opcja "Zarządzaj uprawnieniami" otwiera okno, w którym można nadawać, modyfikować i usuwać uprawnienia innych użytkowników do folderu (zob. Nadawanie operatorom uprawnień w Repozytorium – dla administratora i Repozytorium – uprawnienia użytkownika do pracy z katalogami i dokumentami).
- Opcja "Przenieś do" umożliwia przenoszenie folderów do innych lokalizacji w ramach Repozytorium ( zob. Przenoszenie folderów i dokumentów między lokalizacjami. Opcja przenoszenia nie dotyczy obszarów).
- Opcja "Zmień nazwę" powoduje otwarcie okna, w którym możliwa jest zmiana nazwy folderu, zatwierdzana przyciskiem "Zapisz" lub anulowana przyciskiem

"Anuluj".

- Opcja "Zobacz/Ukryj szczegóły" powoduje rozwinięcie/zwinięcie prawego panelu ze szczegółowymi informacjami o folderze.
- Opcja "Usuń" zaś umożliwia usunięcie folderu do kosza, razem z zawartością.

|   | - 1                                  |    |
|---|--------------------------------------|----|
|   | 2 Zarządzaj uprawnieniami            |    |
|   | Przenieś do                          |    |
|   | 🧨 Zmień nazwę                        |    |
|   | <ol> <li>Zobacz szczegóły</li> </ol> |    |
|   | 🗇 Usuń                               |    |
| М | enu konteksto                        | we |
| f | olderu – wid                         | ok |

dla użytkownika o uprawnieniu "Administrator"

### Menu kontekstowe dokumentu

Menu kontekstowe dokumentu może zostać wywołane na jeden z trzech sposobów:

- przesunięcie kursora na dany dokument i kliknięcie w
   ikonkę

   , która pojawi się po prawej stronie (tylko dla pojedynczego dokumentu)
- wybór przycisku
   Więcej akcji 
   [Więcej akcji] w podglądzie
   dokumentu

zaznaczenie checkboxa obok dokumentu lub dokumentów i

:

kliknięcie w ikonkę listą dokumentów na belce, która pojawi się nad

« Wyszukaj w repozytorium. **(**) Status: Dowolny 🗸 🗸 Data dodania 📋 Typ: Wszystkie 🗸 🗸 Więcej filtrów  $\bigcirc$ Typ dokumentu Nazwa 👙 Dodano 🝦 Autor Wersje Rozmiar ሔ Comarch DMS 2021.2.0 - Repository - Administr... 06.06.2022 Administrator 8,08 MB Nieokreślony : PDF 1 Comarch DMS 2021.2.0 - Repository - User man... 2,98 MB PDF 06.06.2022 Administrator Nieokreślony 1 Comarch DMS 2021.2.0 - Repository - Handbuc... PDF 06.06.2022 Administrator 1 2.81 MB Nieokreślony PDF Comarch DMS 2021.2.0 - Repository - Handbuc... 06.06.2022 Administrator 8,28 MB Nieokreślony 1 Comarch DMS 2021.2.2- Repository - Administr... 8,1 MB PDF 06.06.2022 Administrator Nieokreślony Comarch DMS 2021.2.2 - Repository - User man... PDF 2.98 MB 06.06.2022 Administrator 1 Nieokreślony PDF Comarch DMS 2021.2.2 - Repository - Handbuc.. 06.06.2022 Administrator 1 2,81 MB Nieokreślony Comarch DMS 2021.2.2 - Repozytorium - Podrę... 06.06.2022 Administrator 3,33 MB Nieokreślony 1 Comarch\_DMS\_2021.2.2\_manual\_Standalone 06.06.2022 Administrator 18,42 MB Nieokreślony PDF Comarch DMS 2021.2.2 Standalone manual 06.06.2022 Administrator 21,33 MB Nieokreślony

Menu kontekstowe przy dokumencie w Repozytorium

| Re      | poz       | zytorium › Folder ´             | 1          |               |         |                   | Nowy folder   | Prześlij     |   |
|---------|-----------|---------------------------------|------------|---------------|---------|-------------------|---------------|--------------|---|
| Wy      | szukaj    | w repozytorium                  | ٩          |               |         |                   |               | «            | : |
| Wy      | brano     | : 2 z 62                        |            | -             | Odznacz | Zaznacz wszystkie | Pobierz       | :            | ) |
| 8       |           | Nazwa 🗢                         | Dodano^    | Autor         | Wersje  | Rozmiar           | Typ dokumentu | $\bigcirc$   | > |
|         |           | Folder 1.1                      | 22.08.2022 | Administrator |         | 0 B               |               | <del>.</del> | 3 |
|         |           | P-220301-DK-DMS_Projekt_Serwi   | 22.08.2022 | Administrator | 1       | 370,78 KB         | Nieokreślony  |              |   |
|         |           | P-220623-MS-DMS-Projekt_Work    | 22.08.2022 | Administrator | 1       | 384,97 KB         | Nieokreślony  |              |   |
|         |           | P-220610-MS-DMS-Projekt_Work    | 22.08.2022 | Administrator | 1       | 597,83 KB         | Nieokreślony  |              |   |
|         |           | P-220510-MS-DMS-Projekt_Repo    | 22.08.2022 | Administrator | 1       | 715,42 KB         | Nieokreślony  |              |   |
|         |           | obserwator etapu                | 22.08.2022 | Administrator | 1       | 277,91 KB         | Nieokreślony  |              |   |
|         |           | Dodawanie obserwatorów do eta   | 22.08.2022 | Administrator | 1       | 214,19 KB         | Nieokreślony  |              |   |
|         |           | Zmiana uprawnień                | 22.08.2022 | Administrator | 1       | 46,31 KB          | Projekt       |              |   |
|         |           | Uprawnienia i obserwatorzy na s | 22.08.2022 | Administrator | 1       | 113,74 KB         | Nieokreślony  |              |   |
| llość n | a stronie | e: 10 🗸                         |            |               |         |                   | <b>1</b> 2 7  | >            |   |

Menu kontekstowe dokumentów na belce nad listą dokumentów w

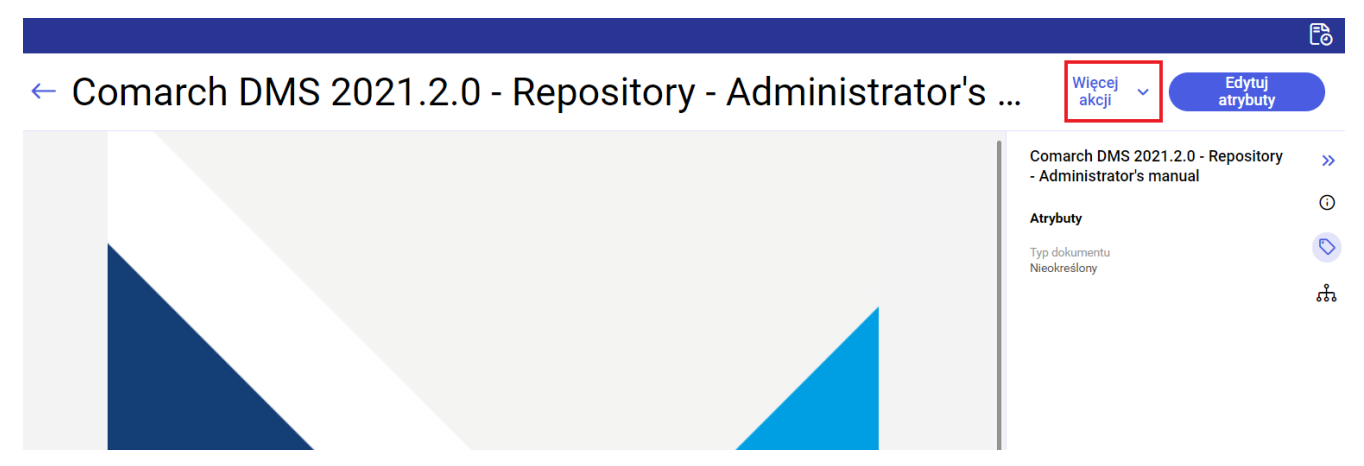

Menu kontekstowe dokumentu w ramach opcji "Więcej akcji" w Repozytorium

W zależności od uprawnień użytkownika **menu kontekstowe** ma różny wygląd:

- 1.Dla użytkownika o uprawnieniach "Przeglądający": menu ma tylko dwie opcje: "Pobierz" i "Zobacz/Ukryj szczegóły":
  - Po wybraniu opcji "Pobierz", dokument zostaje natychmiast pobrany.
  - Opcja "Zobacz/Ukryj szczegóły" powoduje rozwinięcie/zwinięcie prawego panelu ze szczegółowymi informacjami o dokumencie.

| Nieokreślony                       | :   |
|------------------------------------|-----|
| J. Pobierz                         |     |
| <ul> <li>Zobacz szczego</li> </ul> | óły |
|                                    |     |

Menu kontekstowe dokumentu – widok dla użytkownika o uprawnieniach "Przeglądający"

2.Dla użytkownika o uprawnieniach "Edytor": menu dla aktywnego dokumentu zawiera następujące opcje:

- "Pobierz" (tylko dla pojedynczego dokumentu) powoduje natychmiastowe pobranie dokumentu
- "Archiwizuj" po zaznaczeniu "Archiwizuj" dokument ulega archiwizacji (zob. <u>Archiwizacja dokumentu</u>)
- "Przenieś do" pozwala na przeniesienie dokumentu/dokumentów do innych lokalizacji w ramach Repozytorium do których użytkownik na uprawnienia co najmniej edytora (zob. Przenoszenie folderów i dokumentów między lokalizacjami)
- "Zmień nazwę" (tylko dla pojedynczego dokumentu) wywołuje otwarcie okna, w którym możliwa jest zmiana nazwy dokumentu, zatwierdzana przyciskiem "Zapisz" lub anulowana przyciskiem "Anuluj"
- "Zobacz/Ukryj szczegóły" powoduje rozwinięcie/zwinięcie prawego panelu ze szczegółowymi informacjami o dokumencie
- "Zarządzaj wersjami" (tylko dla pojedynczego dokumentu)

   pozwala na dodawanie nowych wersji dokumentu, usuwanie wersji dokumentu, pobieranie ich, ustawianie wersji bieżącej (zob. Zarządzanie wersjami dokumentu)
- "Usuń" umożliwia usunięcie dokumentu/dokumentów do kosza.
- Jeżeli dokument jest archiwizowany, wówczas w menu kontekstowym edytora dostępna jest także opcja

S Unieważnij dokument [Unieważnij dokument] (zob. Unieważnianie dokumentów). Jeżeli zarchiwizowany dokument jest w okresie retencji, wtedy w menu kontekstowym edytora znajduje się również opcja

ট Edytuj zakończenie okresu przechowywania

[Edytuj zakończenie okresu przechowywania] (zob. Zmiany w edycji zakończenia okresu przechowywania na dokumentach zarchiwizowanych )

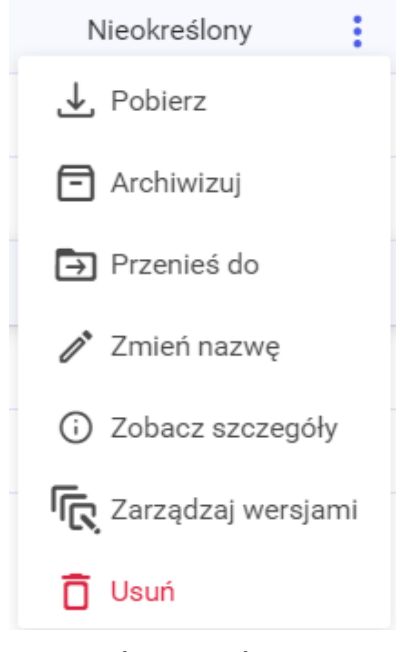

Menu kontekstowe aktywnego dokumentu - widok dla użytkownika o uprawnieniach "Edytor" 🕞 Przenieś do

🗒 Edytuj zakończenie okresu przechowywania

Zobacz szczegóły

Zarządzaj wersjami

🗴 Unieważnij dokument

Menu kontekstowe dokumentu zarchiwizowanego w okresie retencji – widok dla użytkownika o uprawnieniach "Edytor"

 Dla dokumentów zarchiwizowanych dostępne są jedynie opcje "Pobierz", "Przenieś do", "Edytuj zakończenie okresu przechowywania" (jeśli dokument jest w retencji), "Zobacz/Ukryj szczegóły", "Zarządzaj wersjami" i "Unieważnij dokument", a dla dokumentów zarchiwizowanych unieważnionych opcje "Pobierz", "Przenieś do", "Edytuj zakończenie okresu przechowywania" (jeśli dokument jest

```
w retencji), "Zobacz/Ukryj szczegóły", "Zarządzaj
wersjami"
```

# 3.Dla użytkownika o uprawnieniach "Administrator" menu aktywnego dokumentu posiada następujące opcje:

- "Pobierz" (tylko dla pojedynczego dokumentu) powoduje natychmiastowe pobranie dokumentu
- "Zarządzaj uprawnieniami" (tylko dla pojedynczego dokumentu) – otwiera okno, w którym można nadawać, modyfikować i usuwać uprawnienia innych użytkowników do dokumentu (zob. <u>Repozytorium – uprawnienia użytkownika</u> do pracy z katalogami i dokumentami)
- "Archiwizuj" po zaznaczeniu "Archiwizuj" dokument ulega archiwizacji (zob. <u>Archiwizacja dokumentu</u>)
- "Przenieś do" pozwala na przeniesienie dokumentu/dokumentów do innych lokalizacji w ramach Repozytorium do których użytkownik na uprawnienia co najmniej edytora (zob. Przenoszenie folderów i dokumentów między lokalizacjami)
- "Zmień nazwę" (tylko dla pojedynczego dokumentu) wywołuje otwarcie okna, w którym możliwa jest zmiana nazwy dokumentu, zatwierdzana przyciskiem "Zapisz" lub anulowana przyciskiem "Anuluj"
- "Zobacz/Ukryj szczegóły" powoduje rozwinięcie/zwinięcie prawego panelu ze szczegółowymi informacjami o dokumencie
- "Zarządzaj wersjami" (tylko dla pojedynczego dokumentu)

   pozwala na dodawanie nowych wersji dokumentu, usuwanie wersji dokumentu, pobieranie ich, ustawianie wersji bieżącej (zob. Zarządzanie wersjami dokumentu)
- "Usuń" umożliwia usunięcie dokumentu/dokumentów do kosza.
- Jeżeli dokument jest archiwizowany, wówczas w menu

kontekstowym edytora dostępna jest także opcja 🗴 Unieważnij dokument [Unieważnij dokument] (zob. Unieważnianie Jeżeli zarchiwizowany dokument jest w dokumentów). okresie retencji, wtedy w menu kontekstowym znajduje również edytora się opcja

📙 Edytuj zakończenie okresu przechowywania

[Edytuj zakończenie okresu przechowywania] (zob. Zmiany w edycji zakończenia okresu

przechowywania na dokumentach zarchiwizowanych ).

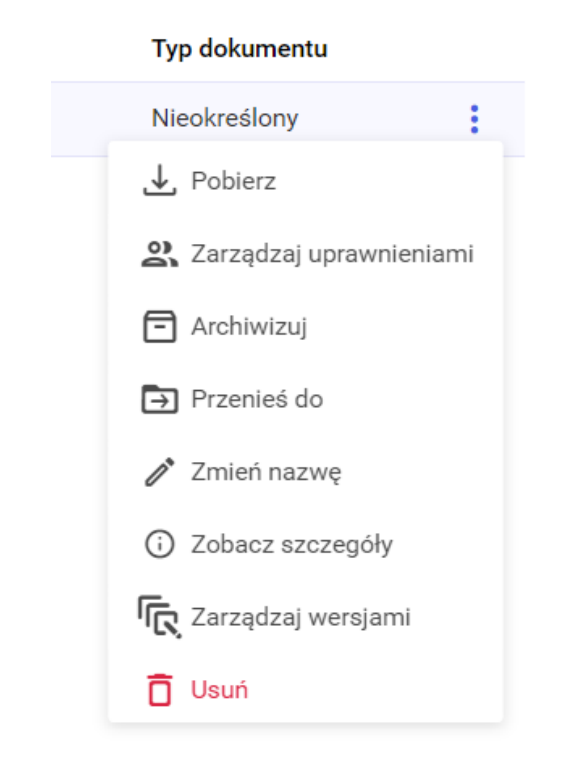

Menu kontekstowe aktywnego dokumentu widok dla użytkownika o uprawnieniach "Administrator"

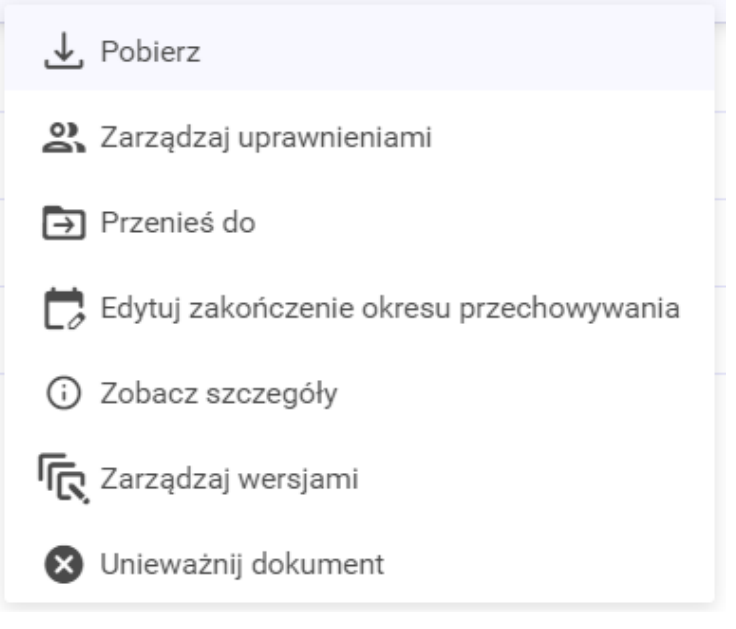

Menu kontekstowe zarchiwizowanego dokumentu w okresie retencji – widok dla użytkownika o uprawnieniach "Administrator"

 Dla dokumentów zarchiwizowanych dostępne są jedynie opcje "Pobierz", "Zarządzaj uprawnieniami", "Przenieś do", "Edytuj zakończenie okresu przechowywania" (jeśli dokument jest w retencji), "Zobacz/Ukryj szczegóły", "Zarządzaj wersjami" i "Unieważnij dokument", a dla dokumentów zarchiwizowanych unieważnionych opcje "Pobierz", "Zarządzaj uprawnieniami", "Przenieś do", "Edytuj zakończenie okresu przechowywania" (jeśli dokument jest w retencji), "Zobacz/Ukryj szczegóły", "Zarządzaj wersjami"

Rozpoczynasz pracę z Comarch DMS Repozytorium i chcesz dowiedzieć się, jak korzystać z programu? A może masz już podstawową wiedzę o Comarch DMS Repozytorium i chcesz dowiedzieć się więcej?

Sprawdź Szkolenia Comarch DMS Repozytorium!

Powrót do początku artykułu